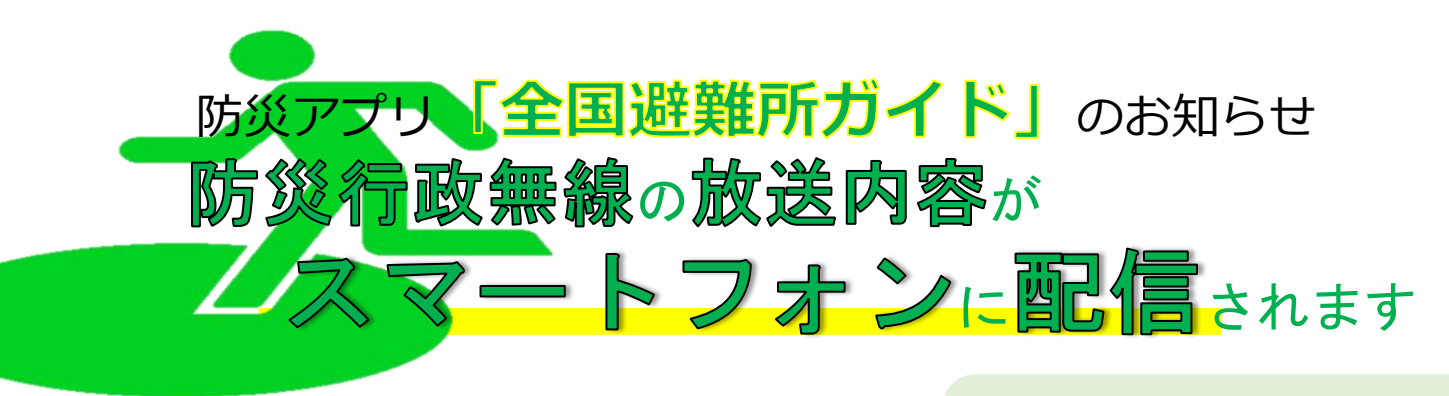

## アプリのインストール 手順 1

受信設定方法

手順2

スマートフォンから「App Store」または「Google Play」を起動し、無料 アプリ「防災情報 全国避難所ガイド」を検索・インストールしてください。 ※「位置情報の利用」と「通知の送信」について確認画面が表示された場合 は、「許可」または「OK」を選択してください。

(下記の画面と表示が異なる場合は次のページへ)

《アプリのご利用に当たって》 ※利用料は無料ですが、ダウンロードやご利 用にかかる通信料は各自の負担になります ※タブレット端末で本アプリをご利用の場 合、正常に作動しない可能性があります

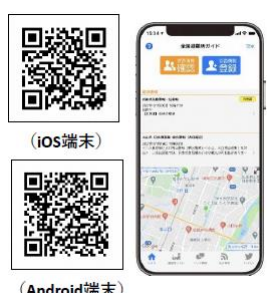

(Android端末)

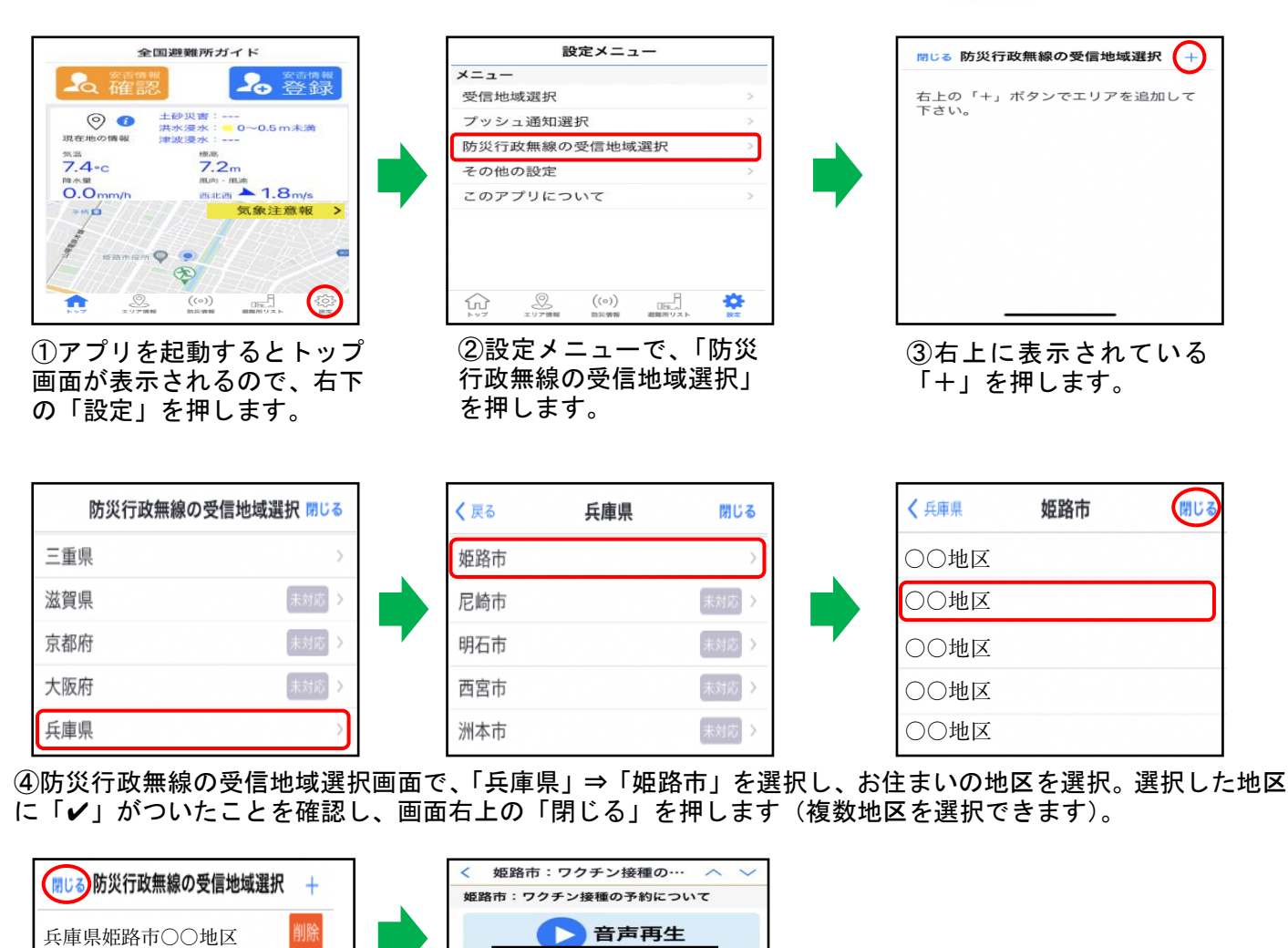

⑤選択した地区が表示されます。画面左上の「閉じる」を押すと設定完了です。

通知

姫路明日

●お問い合わせ 姫路市危機管理室 ☎ 079-223-9588 FAX 079-223-9541

配信画像イメージ

ルスワクチン接種の予約受付を再開します

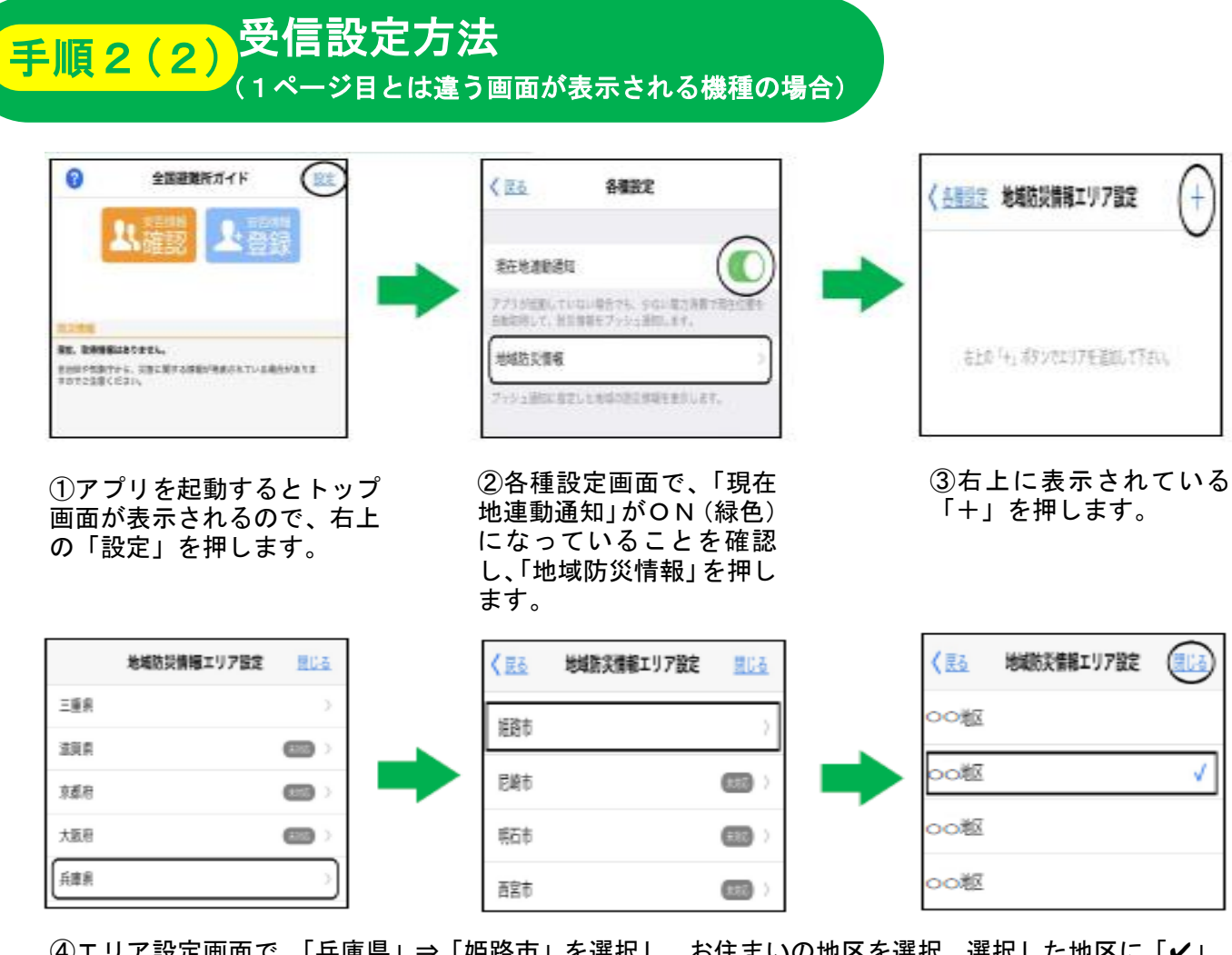

④エリア設定画面で、「兵庫県」⇒「姫路市」を選択し、お住まいの地区を選択。選択した地区に「✓」 がついたことを確認し、画面右上の「閉じる」を押します(複数地区を選択できます)。

|                     |           |   | < ○天原用 感染予防の徹底のお願いへ                                                              |
|---------------------|-----------|---|----------------------------------------------------------------------------------|
| (1995年) 地域旅気開催エリア設定 | +         |   | 感染予防の働喜のお願い                                                                      |
|                     |           |   | ○ 直直ファイル                                                                         |
| 兵庫県姫路木つの地区          | <u>18</u> | - | 2004時前:24245/1217:15<br>昭音からあまらちします。<br>時日コロナウイルスの哲能が加えし、民意動きは体制の告集的<br>配信画像イメージ |
|                     |           |   | で<br>いただくとともに、手使い、遊気、マスクの道明など選条予<br>防の産業をお願いいとします。                               |

⑤選択した地区が表示されます。画面左上の「各種設定」を押すと設定完了です。